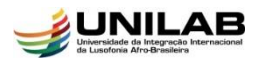

#### TUTORIAL PARA ACOMPANHAR OS PROCEDIMENTOS DE SOLICITAÇÃO DE HOMOLOGAÇÃO DO DIPLOMA (9 PASSOS)

#### MÓDULO STRICTO SENSU

Esta operação permite que o usuário acompanhe e efetue os passos que lhe são devidos em relação aos procedimentos para a solicitação de homologação do diploma do discente que defendeu sua dissertação.

Após a defesa e sua respectiva consolidação os procedimentos para solicitação de homologação do diploma envolvem três indivíduos, o discente, o orientador e o coordenador do curso.

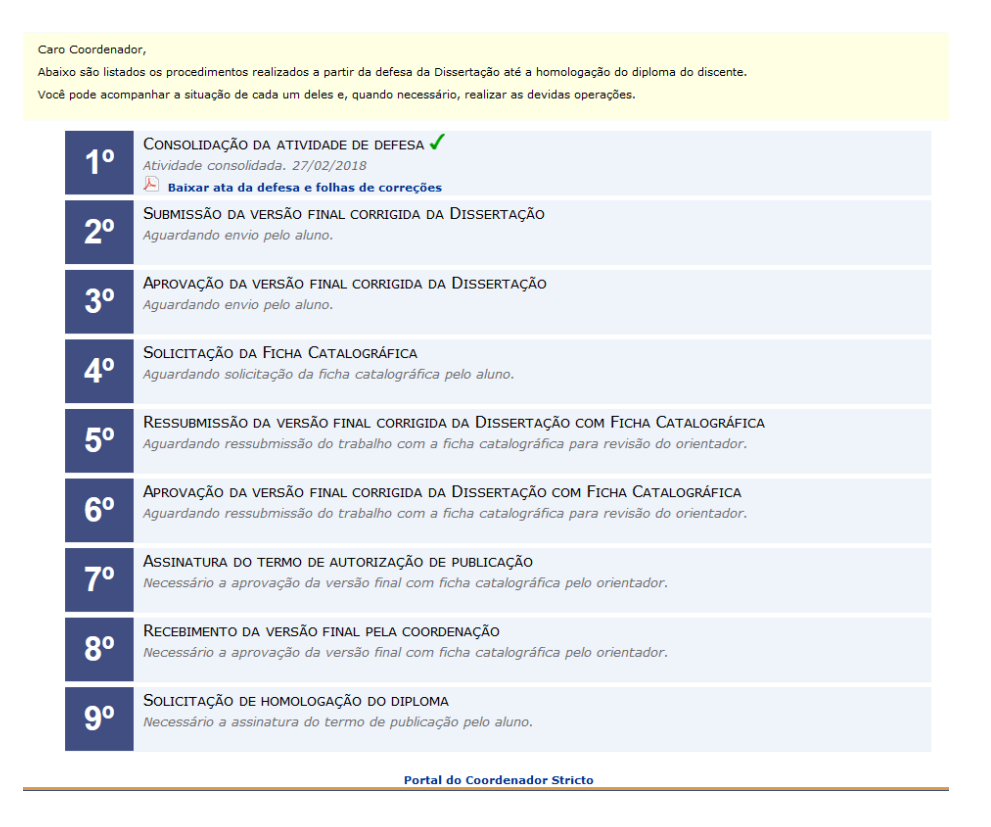

# 1º PASSO: Consolidação da atividade de defesa ✓

Quem realiza?

• A coordenação e/ou a secretaria do curso.

# 2º PASSO: Submissão da versão final corrigida da Dissertação

Quem realiza?

• O discente tem a obrigação de efetuar esse procedimento.

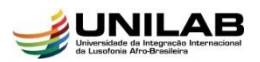

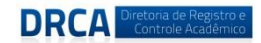

Para realizar a operação o discente deve acessar:  $SIGAA \rightarrow Módulos \rightarrow Portal do Discente \rightarrow Ensino \rightarrow Produções Acadêmicas \rightarrow Acompanhar procedimentos Após Defesa$ 

O sistema exibirá a seguinte tela para que o usuário realize a operação:

| Caro<br>Abaix<br>Você                                                                    | Aluno,<br>o são listad<br>pode acomp | os os procedimentos realizados a partir da defesa de sua Dissertação até a homologação do diploma.<br>panhar a situação de cada um deles e, quando necessário, realizar as devidas operações. |  |
|------------------------------------------------------------------------------------------|--------------------------------------|----------------------------------------------------------------------------------------------------|--|
|                                                                                          | 1°                                   | CONSOLIDAÇÃO DA ATIVIDADE DE DEFESA ✓<br>Atividade consolidada. 27/02/2018<br>▹ Baixar ata da defesa e folhas de correções                                                                    |  |
| 2°<br>SUBMISSÃO DA VERSÃO FINAL CORRIGIDA DA DISSERTAÇÃO<br>Aguardando envio pelo aluno. |                                      |                                                                                                    |  |
|                                                                                          | <b>3</b> °                           | Aprovação da versão final corrigida da Dissertação<br>Aguardando envio pelo aluno.                                                                                                    |  |
|                                                                                          | <b>4</b> °                           | SOLICITAÇÃO DA FICHA CATALOGRÁFICA<br>Aguardando solicitação da ficha catalográfica pelo aluno.                                                                                               |  |
|                                                                                          | <b>5</b> °                           | RESSUBMISSÃO DA VERSÃO FINAL CORRIGIDA DA DISSERTAÇÃO COM FICHA CATALOGRÁFICA<br>Aguardando ressubmissão do trabalho com a ficha catalográfica para revisão do orientador.                    |  |
|                                                                                          | 6°                                   | APROVAÇÃO DA VERSÃO FINAL CORRIGIDA DA DISSERTAÇÃO COM FICHA CATALOGRÁFICA<br>Aguardando ressubmissão do trabalho com a ficha catalográfica para revisão do orientador.                       |  |
|                                                                                          | <b>7</b> °                           | ASSINATURA DO TERMO DE AUTORIZAÇÃO DE PUBLICAÇÃO<br>Necessário a aprovação da versão final com ficha catalográfica pelo orientador.                                                           |  |
|                                                                                          | 8º                                   | RECEBIMENTO DA VERSÃO FINAL PELA COORDENAÇÃO<br>Necessário a aprovação da versão final com ficha catalográfica pelo orientador.                                                               |  |
|                                                                                          | 9°                                   | SOLICITAÇÃO DE HOMOLOGAÇÃO DO DIPLOMA<br>Necessário a assinatura do termo de publicação pelo aluno.                                                                                           |  |
|                                                                                          |                                      | Portal do Discente                                                                                                    |  |
|                                                                                          |                                      | SIGAA   Diretoria de Tecnologia da Informação   Copyright © 2006-2018 - UNILAB - sigaa2.sigaa2 - v3.22.20                                                                                     |  |

Conforme destacado acima o discente deve clicar em ESubmeter versão corrigida.

A tela abaixo será exibida para que o usuário utilize o formulário para enviar revisões de sua dissertação para revisão do Orientador(a).

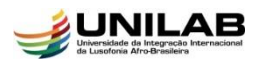

PORTAL DO DISCENTE > LISTA DE REVISÕES E CORREÇÕES DA DISSERTAÇÃO

Caro Discente,

Utilize o formulário abaixo para enviar revisões de sua Dissertação para revisão do Orientador.

Abaixo do formulário estão listadas as revisões anteriores sendo possível baixar o arquivo versionado ou ver os detalhes da revisão.

|                       | Controle de Revisão de Dissertação                            |   |
|-----------------------|---------------------------------------------------------------|---|
| Matrícula:            |                                                               |   |
| Nome:                 |                                                               |   |
| Curso:                | MESTRADO ACADÊMICO EM ENFERMAGEM/PPGE - REDENÇÃO - PRESENCIAL |   |
| Ata de Defesa:        | Visualizar PDF                                                |   |
| DADOS DA REVISÃO 1    |                                                               |   |
| Arquivo Corrigido : 🖈 | Selecionar arquivo Nenhum arquivo selecionado.                |   |
| Resumo: 🖈             | ?                                                             |   |
| Observação:           |                                                               |   |
|                       |                                                               |   |
|                       |                                                               |   |
|                       |                                                               | ? |
|                       | Cadastrar Cancelar                                            |   |
|                       |                                                               |   |

Dortal do Niccente

Na tela acima o sistema apresenta algumas informações como matrícula do aluno, nome e curso. Exibe também um link para acesso à ata de defesa e logo abaixo mostra os dados da revisão.

Na caixa **ARQUIVO CORRIGIDO** o discente deve clicar em selecionar arquivo e uma janela será aberta para o usuário buscar e selecionar o arquivo em PDF da sua dissertação existente em seu computador.

Logo em seguida o usuário deve informar na caixa **RESUMO** quais foram as alterações feitas nesta versão do trabalho.

Após preencher os campos obrigatórios solicitados o discente deve clicar em **CADASTRAR** e a seguinte mensagem será exibida:

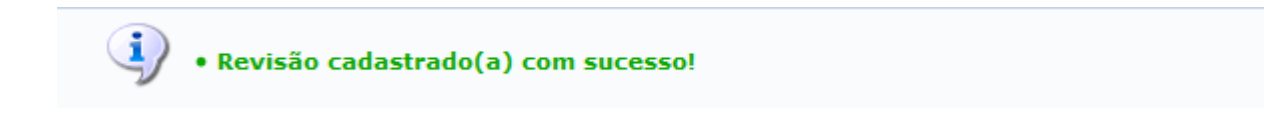

Sugere-se que após realizar o cadastro da revisão, o discente entre em contato com seu orientador(a) para que ele(a) tome ciência o mais breve possível que precisa entrar no sistema para revisar a dissertação submetida.

Note na tela abaixo que o status do 2º passo mudou de Aguardando Envio Pelo Aluno para Submetido Para Revisão Do Orientador.

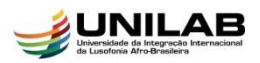

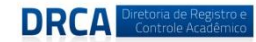

#### Caro Aluno,

Abaixo são listados os procedimentos realizados a partir da defesa de sua Dissertação até a homologação do diploma. Você pode acompanhar a situação de cada um deles e, quando necessário, realizar as devidas operações.

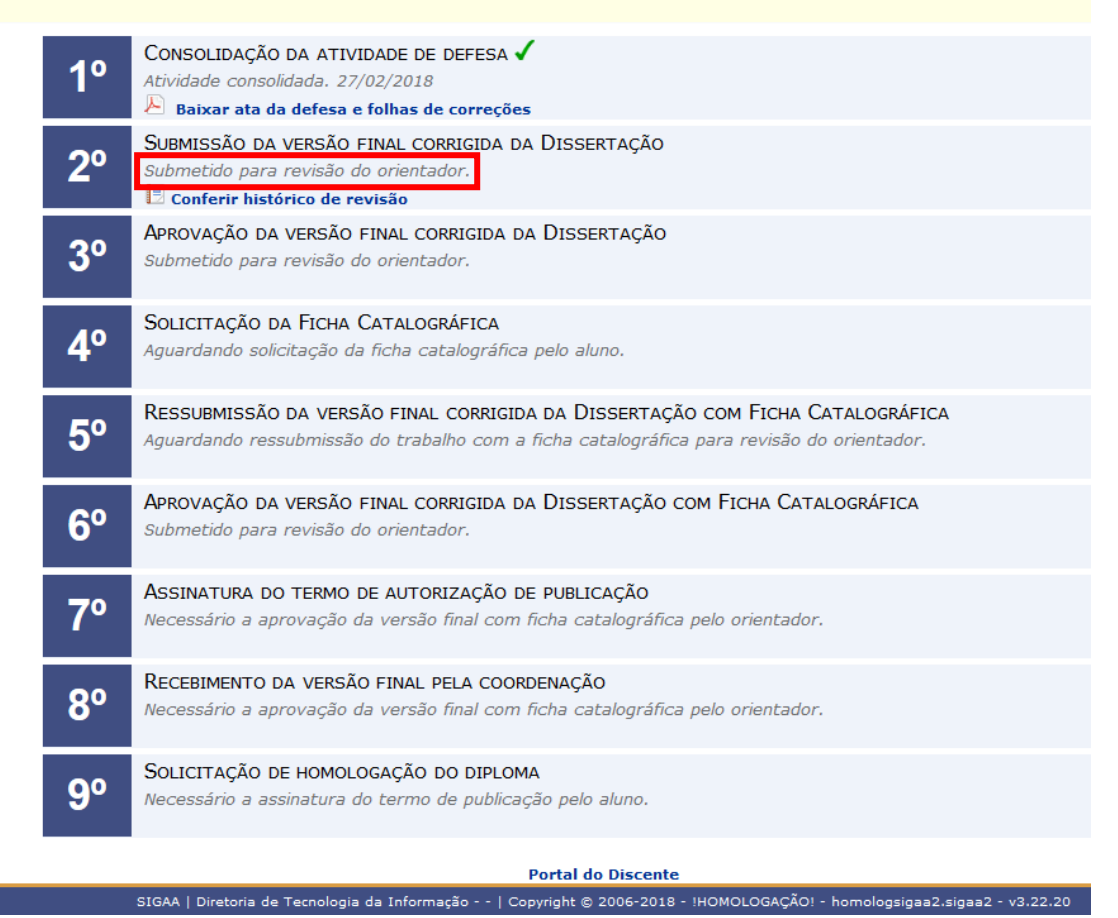

# 3º PASSO: Aprovação da versão final corrigida da Dissertação

Quem realiza?

• O orientador fica encarregado de efetuar esse procedimento.

Para realizar a operação o docente deve acessar:  $SIGAA \rightarrow Módulos \rightarrow Portal do Docente \rightarrow Ensino \rightarrow Orientações Pós-Graduação \rightarrow Meus Orientandos.$ 

Após seguir esse caminho a tela abaixo com a lista de orientandos do docente será exibida:

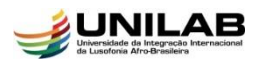

PORTAL DO DOCENTE > ORIENTAÇÕES DE PÓS-GRADUAÇÃO

Detalhes do Discente : Visualizar Histórico : Visualizar Orientações Dadas
 Solicitar Banca : Revisar Tese/Dissertação

|                       |   |          | LISTA DE ORIENTANDOS |         |
|-----------------------|---|----------|----------------------|---------|
| Status do<br>Discente |   | Discente |                      |         |
| MESTRADO              | D |          |                      |         |
| ATIVO                 |   | 2017     | EIRA                 | 📑 🔍 泽 🖉 |
| ATIVO                 |   | 201      | <u>.</u>             | 📑 🔍 泽 🧭 |
| DEFENDIDO             |   | 201      |                      | 📑 🔍 泽 🖉 |
|                       |   |          |                      |         |
|                       |   |          |                      |         |

|   | LISTA DE CO-ORIENTANDOS                                                                                                 |
|---|----------------------------------------------------------------------------------------------------|
|   | Discente                                                                                                    |
|   | Destal de Dessada                                                                                                    |
|   | Portal do Docente                                                                                                    |
| e | SIGAA   Diretoria de Terpologia da Informação   Convright @ 2005-2018 - IHOMOLOGAÇÃOL - homologoigaa2 sigaa2 - y2 22 20 |

Para visualizar Detalhes do Discente clique no ícone 💷.

Clique no ícone para visualizar o histórico de um dos discentes.

Clique no ícone Q para Visualizar Orientações Dadas a determinado discente

Clique no ícone  $\mathbb{P}$  para solicitar e escolher entre o cadastro de uma banca de qualificação ou de defesa.

Na tela acima clique no ícone para revisar a dissertação submetida pelo discente e a tela abaixo será exibida:

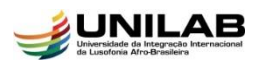

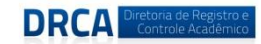

#### Caro Docente,

Utilize o formulário abaixo para o resultado da revisão da Dissertação do discente. Caso ainda existam alterações/correções a serem realizadas pelo discente, escolha o status RETORNADO PARA ADEQUAÇÃO e explicite quais adequações o discente terá que realizar.

Abaixo do formulário estão listadas as revisões anteriores sendo possível baixar o arquivo versionado ou ver os detalhes da revisão.

|       |            | Contro                                 | DLE DE REVISÃO DE DISSERTAÇÃO                 |              |
|-------|------------|----------------------------------------|-----------------------------------------------|--------------|
|       | Matr       | ícula: 2016                            |                                               |              |
|       | N          | lome:                                  | LIMA                                          |              |
|       | C          | Curso: MESTRADO ACADÊMI                | CO EM ENFERMAGEM/PPGE - REDENÇÃO - PRESENCIAL |              |
|       | Ata de De  | efesa: Visualizar PDF🔑                 |                                               |              |
| DADOS | DA REVISÃO |                                        |                                               |              |
|       | Última Ve  | ersão: Baixar a versão 토               |                                               |              |
|       | Sta        | tus: 😿 RETORNADO PARA A                | DEQUAÇÃO 🔻                                    |              |
|       | Observa    | ção:                                   |                                               |              |
|       |            | -                                      |                                               |              |
|       |            | *                                      |                                               |              |
|       |            |                                        |                                               | . ?          |
|       |            | C                                      | adastrar << Voltar Cancelar                   |              |
|       |            |                                        |                                               |              |
|       |            | . v                                    | er Arquivo 🛛 🔍: Visualizar Detalhes           |              |
|       |            |                                        | HISTÓRICO DE REVISÕES                         |              |
| visão | Data Envio | Resumo da Revisão                      | Status                                        | Data Revisão |
|       |            | ~~~~~~~~~~~~~~~~~~~~~~~~~~~~~~~~~~~~~~ |                                               |              |

Clique no ícone 📃 para baixar a versão da dissertação e assim efetuar a sua devida **<u>Revisão</u>**.

Caso ainda existam alterações/correções a serem realizadas pelo discente, escolha na caixa o STATUS **RETORNADO PARA ADEQUAÇÃO** e explicite na caixa **OBSERVAÇÃO** quais adequações o discente deve realizar.

Veja abaixo:

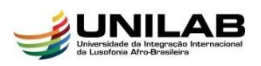

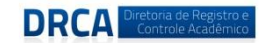

#### Caro Docente,

Utilize o formulário abaixo para o resultado da revisão da Dissertação do discente. Caso ainda existam alterações/correções a serem realizadas pelo discente, escolha o status RETORNADO PARA ADEQUAÇÃO e explicite quais adequações o discente terá que realizar.

Abaixo do formulário estão listadas as revisões anteriores sendo possível baixar o arquivo versionado ou ver os detalhes da revisão.

|         |                               | Contro                                                                                             | LE DE REVISÃO DE DISSERTAÇÃO                                                                         |              |
|---------|-------------------------------|----------------------------------------------------------------------------------------------------|----------------------------------------------------------------------------------------------------|--------------|
|         | Matrí                         | ícula: 2016                                                                                        |                                                                                                    |              |
|         | N                             | lome:                                                                                              | LIMA                                                                                                 |              |
|         | C                             | urso: MESTRADO ACADÊMIC                                                                            | O EM ENFERMAGEM/PPGE - REDENÇÃO - PRESENCIAL                                                         |              |
|         | Ata de De                     | :fesa: Visualizar PDF 🔑                                                                            |                                                                                                    |              |
| DADOS   | DA REVISÃO                    |                                                                                                    |                                                                                                    |              |
|         | Última Ve<br>Stat<br>Observaç | rsão: Baixar a versão 📑<br>tus: * RETORNADO PARA AD<br>;ão:<br>* Explicite qu<br>clique em c<br>Ca | PEQUAÇÃO ▼<br>uais alterações ainda são necessárias e<br>cadastrar<br>dastrar   << Voltar   Cancelar | .:: <b>?</b> |
|         |                               | 📑: Ve                                                                                              | r Arquivo 🔍: Visualizar Detalhes                                                                     |              |
|         |                               |                                                                                                    | HISTÓRICO DE REVISÕES                                                                                |              |
| levisão | Data Envio                    | Resumo da Revisão                                                                                  | Status                                                                                               | Data Revisão |
|         |                               | ~                                                                                                  | ~~~~~~~~~~~~~~~~~~~~~~~~~~~~~~~~~~~~~~~                                                              |              |

Após realizar o procedimento apresentado na tela acima clique em **Cadastrar** e a seguinte mensagem será exibida:

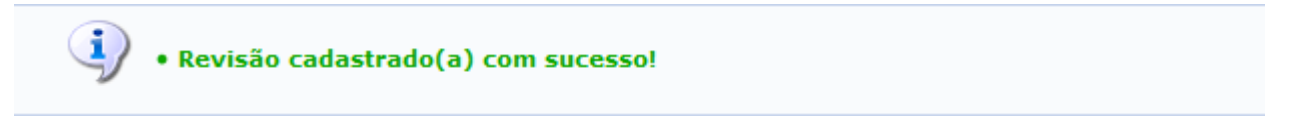

O discente deve entrar novamente no seu portal e realizar as alterações solicitadas pelo orientador conforme descrito no 2º Passo desse tutorial.

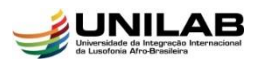

Caso o orientador verifique através da **Revisão** que não é necessária nenhuma alteração na versão da dissertação deve proceder conforme indicado a seguir.

Caro Docente,

Utilize o formulário abaixo para o resultado da revisão da Dissertação do discente. Caso ainda existam alterações/correções a serem realizadas pelo discente, escolha o status RETORNADO PARA ADEQUAÇÃO e explicite quais adequações o discente terá que realizar.

Abaixo do formulário estão listadas as revisões anteriores sendo possível baixar o arquivo versionado ou ver os detalhes da revisão.

|        |                                                                      | Contro                   | le de Revisão de Dissertação         |                  |  |
|--------|----------------------------------------------------------------------|--------------------------|--------------------------------------|------------------|--|
|        | Matr                                                                 | ícula: 305               |                                      |                  |  |
|        | N                                                                    | lome:                    | AMI                                  |                  |  |
|        | Curso: MESTRADO ACADÊMICO EM ENFERMAGEM/PPGE - REDENÇÃO - PRESENCIAL |                          |                                      |                  |  |
|        | Ata de De                                                            | efesa: Visualizar PDF    |                                      |                  |  |
| DADO   | S DA REVISÃO                                                         |                          |                                      |                  |  |
|        | Última Ve                                                            | ersão: Baixar a versão 📃 |                                      |                  |  |
|        | Sta                                                                  | tus: 🖈 APROVADA          | •                                    |                  |  |
|        | Observ                                                               | /ação:                   |                                      |                  |  |
|        |                                                                      |                          |                                      |                  |  |
|        |                                                                      |                          |                                      |                  |  |
|        |                                                                      |                          |                                      | .:: ?            |  |
|        |                                                                      | Aprov                    | var Versão << Voltar Cancelar        |                  |  |
|        |                                                                      | <b>I</b>                 | 0                                    |                  |  |
|        |                                                                      | ⊡: Ve                    | r Arquivo 🔍: Visualizar Detalhes     |                  |  |
|        |                                                                      |                          | HISTÓRICO DE REVISÕES                |                  |  |
| evisão | Data Envio                                                           | Resumo da Revisão        | Status                               | Data Revisão     |  |
|        | 04/05/2018 15:04                                                     | teste3                   | SUBMETIDO PARA REVISÃO DO ORIENTADOR |                  |  |
|        | 04/03/2010 13:04                                                     |                          |                                      |                  |  |
|        | 04/05/2018 14:43                                                     | teste                    | RETORNADO PARA ADEQUAÇÃO             | 04/05/2018 14:55 |  |

Portal do Docente

# Na tela acima clique na caixa status e altere para **APROVADA**, logo após clique em **Aprovar Versão**.

A seguinte mensagem será exibida e o discente poderá seguir para o 4º passo:

Revisão cadastrado(a) com sucesso!

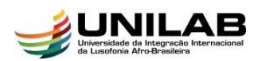

# 4º PASSO: Solicitação da Ficha Catalográfica

Quem realiza?

• O discente tem a responsabilidade de efetuar esse procedimento.

Para realizar a operação o discente deve acessar:  $SIGAA \rightarrow Módulos \rightarrow Portal do Discente$  $\rightarrow Ensino \rightarrow Produções Acadêmicas \rightarrow Acompanhar procedimentos Após Defesa$ 

O sistema exibirá a tela abaixo para que o usuário realize a operação:

#### Caro Aluno, Abaixo são listados os procedimentos realizados a partir da defesa de sua Dissertação até a homologação do diploma. Você pode acompanhar a situação de cada um deles e, quando necessário, realizar as devidas operações. Consolidação da atividade de defesa 🗸 10 Atividade consolidada. 27/02/2018 🔑 Baixar ata da defesa e folhas de correções SUBMISSÃO DA VERSÃO FINAL CORRIGIDA DA DISSERTAÇÃO 🗸 20 Submetido. 04/05/2018 🖻 Conferir histórico de revisão Aprovação da versão final corrigida da Dissertação 🗸 30 Aprovada pelo orientador. 04/05/2018 SOLICITAÇÃO DA FICHA CATALOGRÁFICA <u>7</u>0 Aguardando solicitação da ficha cata<sup>1</sup>gráfica pelo aluno. 🖻 Solicitar Ficha Catalográfica 🔪 RESSUBMISSÃO DA VERSÃO FINAL CORRIGIDA DA DISSERTAÇÃO COM FICHA CATALOGRÁFICA 5° Aquardando ressubmissão do trabalho com a ficha catalográfica para revisão do orientador. APROVAÇÃO DA VERSÃO FINAL CORRIGIDA DA DISSERTAÇÃO COM FICHA CATALOGRÁFICA **6**° Aguardando ressubmissão do trabalho com a ficha catalográfica para revisão do orientador. ASSINATURA DO TERMO DE AUTORIZAÇÃO DE PUBLICAÇÃO 70 Necessário a aprovação da versão final com ficha catalográfica pelo orientador. RECEBIMENTO DA VERSÃO FINAL PELA COORDENAÇÃO 80 Necessário a aprovação da versão final com ficha catalográfica pelo orientador. SOLICITAÇÃO DE HOMOLOGAÇÃO DO DIPLOMA 90 Necessário a assinatura do termo de publicação pelo aluno.

Dontal da Disconta

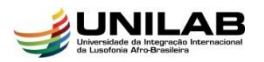

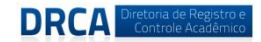

Na tela acima o discente deve clicar em **SOLICITAR FICHA CATALOGRÁFICA**, caso o discente ainda não possua cadastro na biblioteca virtual do sistema a seguinte mensagem será exibida:

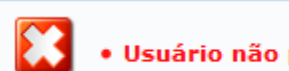

• Usuário não possui cadastro para utilizar os serviços da biblioteca.

Caso a mensagem acima seja apresentada o discente deve retornar ao menu principal do portal do discente exibido abaixo:

|                                  |                        |                  | pernesue atuar: z | A10'1 🌰        |          |
|----------------------------------|------------------------|------------------|-------------------|----------------|----------|
| PROGRAMA DE PÓS-GRADUAÇÃO EM ENF | ERMAGEM (10.15.04)     |                  |                   |                | Menu Dis |
| 😂 Ensino 🤞 Pesquisa 🤝 Extensão   | 🎎 Ações Associadas     | Biblioteca       | Auxilios/Bolsas   | 🐞 Ambientes '  | Virtuais |
|                                  |                        | $\sim$           |                   |                |          |
| Não há notícias cadastradas.     |                        |                  |                   |                |          |
|                                  |                        |                  |                   |                |          |
|                                  |                        |                  |                   |                |          |
|                                  |                        |                  |                   |                |          |
| TURMAS DO SEMESTRE               |                        |                  |                   |                |          |
|                                  | Nenhuma turma ne:      | ste semestre     |                   |                |          |
|                                  |                        |                  | Ver               | turmas anterio | res      |
| COMUNTDADES MURTUATS OUT DADITIS |                        |                  |                   |                |          |
| COMUNIDADES VIRTUAIS QUE PARTICI | PA ATUALMENTE          |                  |                   |                |          |
| MINHAS ATTVIDADES                |                        |                  |                   |                |          |
|                                  | - 4                    |                  |                   |                |          |
| Nao ha atividades c              | adastradas para os pro | ximos 15 dias ou | aecorriaos / dias |                |          |

Na tela acima clique em Biblioteca  $\rightarrow$  Cadastrar para utilizar os serviços da biblioteca, a seguinte tela será exibida:

| PORTAL DO DISCENTE > TERMO DE RESPONSABILIDADE DE ADESÃO ÀS BIBLIOTECAS                                                                                |  |  |  |  |  |  |
|----------------------------------------------------------------------------------------------------|--|--|--|--|--|--|
|                                                                                                    |  |  |  |  |  |  |
| Termo de Responsabilidade                                                                                                    |  |  |  |  |  |  |
| PELO PRESENTE TERMO DE COMPROMISSO, responsabilizo-me pela devolução do material informacional retirado por empréstimo e pelo ressarcimento de         |  |  |  |  |  |  |
| eventual prejuízo causado ao patrimônio da Instituição, conforme estabelece a RESOLUÇÃO No ), de 16 de Setem ' Declaro,                                |  |  |  |  |  |  |
| para todos os fins legais, estar ciente das normas e sanções disciplinares estabelecidas no Estatuto da 👘 , e nas resoluções emanadas pelos Colegiados |  |  |  |  |  |  |
| Superiores, motivo pelo qual dato, rubrico e assino o presente termo de responsabilidade de uso.                                                       |  |  |  |  |  |  |
| Redenção, 07/05/2018 09:27                                                                                                    |  |  |  |  |  |  |
|                                                                                                    |  |  |  |  |  |  |
| Declaro que li e concordo com o Termo de Responsabilidade de Adesão às Bibliotecas da !HOMOLOGAÇÃO!.                                                   |  |  |  |  |  |  |
| Iniciar Cadastro >>                                                                                                    |  |  |  |  |  |  |
| Portal do Discente                                                                                                    |  |  |  |  |  |  |

Na tela acima marque o campo destacado pela seta e clique em **INICIAR CADASTRO**, a tela abaixo será apresentada:

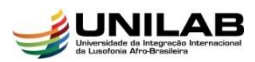

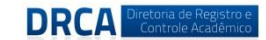

PORTAL DO DISCENTE > CADASTRAR PARA UTILIZAR OS SERVIÇOS DA BIBLIOTECA

#### Caro usuário,

Para você ter acesso aos serviços da biblioteca, selecione um vínculo e crie uma senha entre 6 dígitos e 8 dígitos (somente números), confirmando a operação com a senha que você já possui no sistema.

Os vínculos apresentados abaixo estão ordenados de acordo com a precedência na biblioteca.

Recomenda-se selecionar o primeiro vínculo, pois será o vínculo que lhe permitirá realizar uma quantidade maior de empréstimos e com maiores prazos.

Caso deseje alterar sua senha basta digitar a nova senha nos campos abaixo e confirmá-la.

Observação: Caso seja adquirido um novo vínculo, ou o vínculo atual seja cancelado, será necessário quitar a conta atual na biblioteca, para a partir desse momento, poder realizar um novo cadastro no sistema e usar um novo vínculo.

| DEFINIR SENHA DE UTILIZAÇÃO DA BIBLIOTECA                    |  |  |  |  |
|--------------------------------------------------------------|--|--|--|--|
|                                                              |  |  |  |  |
| Selecione um dos Vínculos Abaixo para Utilizar a Biblioteca: |  |  |  |  |
| 1º - ALUNO DE PÓS-GRADUAÇÃO                                  |  |  |  |  |
|                                                              |  |  |  |  |
| Digite a senha para usar na biblioteca: (somente números)    |  |  |  |  |
| Confirme a senha para usar na biblioteca:                    |  |  |  |  |
| Entre com a sua senha do sistema para validação:             |  |  |  |  |
| Cadastrar Cancelar                                           |  |  |  |  |
| Portal do Discente                                           |  |  |  |  |

Na tela acima selecione um vínculo e crie uma senha entre 6 dígitos e 8 dígitos (somente números), para validação confirme a operação com a senha que você já possui no sistema e clique em **CADASTRAR.** 

Após realizar o cadastro acesse: *Portal do Discente*  $\rightarrow$  *Ensino*  $\rightarrow$  *Produções Acadêmicas*  $\rightarrow$  *Acompanhar procedimentos Após Defesa.* A tela abaixo será exibida:

| Caro<br>Abaix<br>/ocê | Aluno,<br>ko são listado<br>pode acomp | os os procedimentos realizados a partir da defesa de sua Dissertação até a homologação do diploma.<br>Danhar a situação de cada um deles e, quando necessário, realizar as devidas operações. |
|-----------------------|----------------------------------------|----------------------------------------------------------------------------------------------------|
|                       | 1°                                     | CONSOLIDAÇÃO DA ATIVIDADE DE DEFESA ✓<br>Atividade consolidada. 27/02/2018<br>▹ Baixar ata da defesa e folhas de correções                                                                    |
|                       | <b>2°</b>                              | SUBMISSÃO DA VERSÃO FINAL CORRIGIDA DA DISSERTAÇÃO ✓<br>Submetido. 04/05/2018<br>Sonferir histórico de revisão                                                                                |
|                       | <b>3</b> °                             | APROVAÇÃO DA VERSÃO FINAL CORRIGIDA DA DISSERTAÇÃO ✓<br>Aprovada pelo orientador. 04/05/2018                                                                                                  |
|                       | <b>4</b> °                             | SOLICITAÇÃO DA FICHA CATALOGRÁFICA<br>Aguardando solicitação da ficha catalográfica pelo aluno.<br>Solicitar Ficha Catalográfica                                                              |
|                       | 5°                                     | RESSUBMISSÃO DA VERSÃO FINAL CORRIGIDA DA DISSERTAÇÃO COM FICHA CATALOGRÁFICA<br>Aguardando ressubmissão do trabalho com a ficha catalográfica para revisão do orientador.                    |
|                       | 6°                                     | APROVAÇÃO DA VERSÃO FINAL CORRIGIDA DA DISSERTAÇÃO COM FICHA CATALOGRÁFICA<br>Aguardando ressubmissão do trabalho com a ficha catalográfica para revisão do orientador.                       |
|                       | <b>7</b> °                             | ASSINATURA DO TERMO DE AUTORIZAÇÃO DE PUBLICAÇÃO<br>Necessário a aprovação da versão final com ficha catalográfica pelo orientador.                                                           |
|                       | 8º                                     | RECEBIMENTO DA VERSÃO FINAL PELA COORDENAÇÃO<br>Necessário a aprovação da versão final com ficha catalográfica pelo orientador.                                                               |
|                       | <b>9</b> °                             | SOLICITAÇÃO DE HOMOLOGAÇÃO DO DIPLOMA<br>Necessário a assinatura do termo de publicação pelo aluno.                                                                                           |
|                       |                                        | Portal da Disconta                                                                                                    |

Na tela apresentada acima siga para o 4º passo, clique em SOLICITAR FICHA CATALOGRÁFICA, a tela abaixo será exibida:

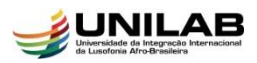

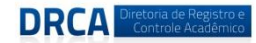

|                                | Nova Solicitação de Ficha Catalográfica                                                                                                    |                  |
|--------------------------------|----------------------------------------------------------------------------------------------------|------------------|
| Biblioteca de Envio da So      | licitação: * SELECIONE 🛛 🗐 了                                                                                                    |                  |
| Tipo                           | de Obra: * SELECIONE                                                                                                    |                  |
| Arquivo do Tra                 | balho: 🖹 🔹 🚺 Selecionar arquivo) Nenhum arquivo selecionado. 🔞                                                                                                    |                  |
|                                | PRÉVIA DA FICHA<br>Universidade da Integração Internacional da Lusofonia Afro-Brasileira<br>Sistema de Bibliotecas da UNILAB<br>Catalogação de Publicação na Fonte. |                  |
|                                | Silva,                                                                                                    |                  |
|                                | Silva Redenção, 2018.                                                                                                    |                  |
|                                | UT: 11.                                                                                                    |                  |
|                                | - Curso de Programa De Pós-graduação Interdisciplinar Em<br>Humipidades Coord, Do Curso De Mest, Interdisciplinar Em                                                |                  |
|                                | Humanitades, Coord. Do curso de Mess. Interniscipitar das<br>Humanitades, Universidade da Integração Internacional da Lusofonia                                     |                  |
|                                | Afro-Brasileira, Redenção, 2018.                                                                                                    |                  |
|                                | Orientador.                                                                                                    |                  |
|                                | I II. Título.                                                                                                    |                  |
|                                | CE/UF/                                                                                                    |                  |
|                                |                                                                                                    |                  |
| Título e Subtítulo do Trabalho | . *                                                                                                    | ?                |
| Auto                           | r: 🖈 Silva.                                                                                                    |                  |
| An                             | 2018                                                                                                    |                  |
| Local de Publicação            | : * Redencão                                                                                                    |                  |
| Nº de Página                   | st * Of ?                                                                                                    |                  |
| Orientadore                    | 5:* 1                                                                                                    | <u>.</u><br>2010 |
| Instituição                    | Il de l'ancide de Tesser de Tesser sinnel de Lucafacia Afra Descilaire                                                                                              |                  |
| Institut                       |                                                                                                    |                  |
| Curse                          | Coord. Do Curso De Mest. Interdisciplinar Em Humanidades                                                                                                    |                  |
| Palavras-chave (de 3 a 6       | ): * .                                                                                                    |                  |
|                                |                                                                                                    | 9 9<br>S         |
|                                | 2.                                                                                                    |                  |
|                                | 3.                                                                                                    | <u>_</u>         |
|                                | Cadastrar Solicitação << Voltar Cancelar                                                                                                    |                  |
|                                | <ul> <li>Campos de preenchimento obligaciono.</li> </ul>                                                                                                    |                  |
|                                | Portal do Discente                                                                                                    |                  |

Na tela acima selecione a **Biblioteca de Envio da Solicitação**, selecione o **Tipo de Obra** [*DISSERTAÇÃO*] e clique em selecionar **Arquivo do Trabalho**, uma janela será aberta em seu computador para que seja anexado o arquivo em PDF da sua dissertação.

Siga preenchendo os campos obrigatórios solicitados com os dados do seu trabalho e note que o quadro acima irá sendo completado conforme o seu preenchimento.

Caso queira adicionar um ou mais orientadores clique no ícone <sup>(2)</sup>e preencha o campo apresentado, siga a ordem, primeiro adicione o orientador e depois se existir o coorientador. Clique no ícone <sup>(3)</sup> caso deseje remover um orientador.

Na caixa **PALAVRAS-CHAVE**, complete com as palavras-chave do seu trabalho. Clique no ícone <sup>©</sup>e preencha o campo apresentado. Clique no ícone <sup>©</sup> caso deseje remover uma palavra-chave.

Depois de preencher todos os dados clique em CADASTRAR SOLICITAÇÃO e confirme o pedido para atendimento pela biblioteca.

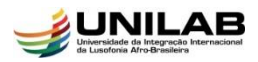

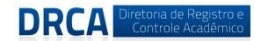

# *<u>5° PASSO</u>*: Ressubmissão da Versão Final Corrigida da Dissertação com Ficha Catalográfica

Quem realiza?

• O discente tem a responsabilidade de efetuar esse procedimento.

Para realizar a operação o discente deve acessar:  $SIGAA \rightarrow Módulos \rightarrow Portal do Discente$  $\rightarrow Ensino \rightarrow Produções Acadêmicas \rightarrow Acompanhar procedimentos Após Defesa$ 

O sistema exibirá a tela abaixo para que o usuário realize a operação:

Caro Aluno,

Abaixo são listados os procedimentos realizados a partir da defesa de sua Dissertação até a homologação do diploma. Você pode acompanhar a situação de cada um deles e, quando necessário, realizar as devidas operações.

| 1º         | CONSOLIDAÇÃO DA ATIVIDADE DE DEFESA 🗸<br>Atividade consolidada. 30/01/2018<br>🕑 Baixar ata da defesa e folhas de correções                                                      |
|------------|----------------------------------------------------------------------------------------------------|
| <b>2°</b>  | SUBMISSÃO DA VERSÃO FINAL CORRIGIDA DA DISSERTAÇÃO 🗸<br>Submetido. 03/04/2018<br>I Ressubmeter versão corrigida com Ficha Catalográfica                                         |
| 3°         | Aprovação da versão final corrigida da Dissertação 🗸<br>Aprovada pelo orientador. 08/04/2018                                                                                    |
| <b>4</b> ° | Solicitação da Ficha Catalográfica 🗸<br>Ficha catalográfica solicitada. 09/04/2018                                                                                              |
| 5°         | RESSUBMISSÃO DA VERSÃO FINAL CORRIGIDA DA DISSERTAÇÃO COM FICHA CATALOGRÁFICA<br>O discente precisa ressubmeter a versão final do trabalho corrigida com a ficha catalográfica. |
| 6°         | Aprovação da versão final corrigida da Dissertação com Ficha Catalográfica<br>Aguardando envio com adequações.                                                                  |
| <b>7</b> ° | Assinatura do termo de autorização de publicação<br>Necessário a aprovação da versão final com ficha catalográfica pelo orientador.                                             |
| 8º         | RECEBIMENTO DA VERSÃO FINAL PELA COORDENAÇÃO<br>Necessário a aprovação da versão final com ficha catalográfica pelo orientador.                                                 |
| <b>9</b> ° | Solicitação de Homologação do diploma<br>Necessário a assinatura do termo de publicação pelo aluno.                                                                             |
|            | Portal do Discente                                                                                                    |

Na tela acima, após inserir a ficha catalográfica ao seu trabalho clique em: E Ressubmeter Versão Corrigida com Ficha Catalográfica, a tela abaixo será exibida:

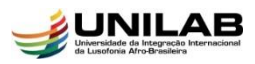

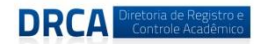

|                | Controle de Revisão                                                 | de Dissertação                                  |                     |  |
|----------------|---------------------------------------------------------------------|-------------------------------------------------|---------------------|--|
|                | Matrícula: 2016:                                                    |                                                 |                     |  |
|                | Nome:                                                               |                                                 |                     |  |
|                | Curso: PROGRAMA DE PÓS-GRADUAÇÃO INTERE                             | DISCIPLINAR EM HUMANIDADES/CMIH - REDENO        | ÇÃO - PRESENCIAL    |  |
|                | Ata de Defesa: Visualizar PDF                                       |                                                 |                     |  |
| DADOS DA REVIS | ÃO 3                                                                |                                                 |                     |  |
| A              | rquivo Corrigido : * Selecionar arquivo Nenhum arquivo sel          | ecionado.                                       | _                   |  |
|                | Resumo: *                                                           |                                                 | ?                   |  |
|                | Observação:                                                         |                                                 |                     |  |
|                |                                                                     |                                                 |                     |  |
|                |                                                                     |                                                 | .# ?                |  |
|                | Cadastrar                                                           | ancelar                                         |                     |  |
|                | 📑: Ver Arquivo 🔍: V                                                 | isualizar Detalhes                              |                     |  |
|                | HISTÓRICO DE F                                                      | tevisões                                        |                     |  |
| Data Envio     | Resumo da Revisão                                                   | Status                                          | Data Revisão        |  |
| 09/04/2018     | Inserida Ficha Catalográfica                                        | RETORNADO PARA ADEQUAÇÃO FICHA<br>CATALOGRÁFICA | 07/05/2018<br>11:18 |  |
| 03/04/2018     | Elementos pré-textuais, formatação e pontos indicados<br>pela banca | APROVADA                                        | 08/04/2018<br>09:20 |  |
|                |                                                                     |                                                 |                     |  |

Note na tela acima que é apresentada a quantidade de revisões realizadas juntamente com algumas informações dessas revisões.

Clique no ícone Epara ver o arquivo da versão ou no ícone Qpara visualizar os detalhes.

Na caixa **ARQUIVO CORRIGIDO** selecione o documento em PDF da sua dissertação e na caixa **RESUMO** informe quais foram as alterações realizadas. Em seguida clique em **CADASTRAR.** 

A seguinte mensagem será exibida:

### Revisão cadastrado(a) com sucesso!

Observe que o status do 5° passo passou a exibir a mensagem: *Ressubmetido para revisão do orientador*. O usuário pode ainda conferir o histórico da revisão.

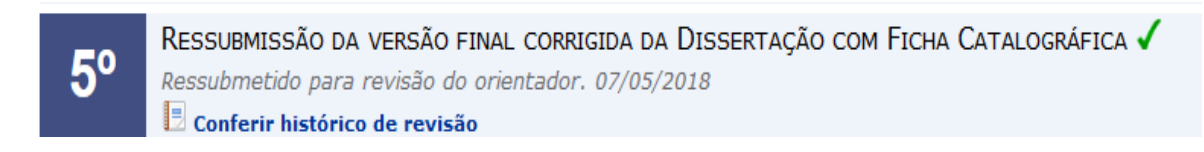

Sugere-se que após realizar o cadastro da revisão, o discente entre em contato com seu orientador(a) para que ele(a) tome ciência o mais breve possível que precisa entrar no sistema para revisar a dissertação com ficha catalográfica submetida.

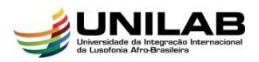

DRCA Diretoria de Registro e Controle Acadêmico

#### UNIVERSIDADE DA INTEGRAÇÃO INTERNACIONAL DA LUSOFONIA AFRO-BRASILEIRA DIRETORIA DE REGISTRO E CONTROLE ACADÊMICO

# <u>6° PASSO</u>: Aprovação da Versão Final Corrigida da Dissertação com Ficha Catalográfica

Quem realiza?

• O orientador fica encarregado de efetuar esse procedimento.

Para realizar a operação o docente deve acessar:  $SIGAA \rightarrow Módulos \rightarrow Portal do Docente \rightarrow Ensino \rightarrow Orientações Pós-Graduação \rightarrow Meus Orientandos.$ 

Após seguir esse caminho a tela abaixo com a lista de orientandos do docente será exibida:

| LISTA DE ORIENTANDOS         Status do<br>Discente       Discente         MESTRADO       2017         ATIVO       201         DEFENDIDO       201                                                                                                    |       |
|----------------------------------------------------------------------------------------------------|-------|
| Status do<br>Siscente       Discente         MESTRADO       2017         ATIVO       2017         ATIVO       2010         DEFENDIDO       2010                                                                                                    |       |
| MESTRADO         Image: Constraint of the constraint of the constraint |       |
| ATIVO 2017 EIRA<br>ATIVO 201<br>DEFENDIDO 201<br>DEFENDIDO 201                                                                                                    |       |
| ATIVO E 201<br>DEFENDIDO E 201                                                                                                    | 🔲 🔍 🕽 |
|                                                                                                    |       |
|                                                                                                    |       |
|                                                                                                    |       |
| LISTA DE CU-ORIENTANDOS                                                                                                    |       |
| Discente                                                                                                    |       |

Para visualizar Detalhes do Discente clique no ícone 💷.

Clique no ícone para visualizar o histórico de um dos discentes.

Clique no ícone Q para Visualizar Orientações Dadas a determinado discente

Clique no ícone  $\mathbb{P}$  para solicitar e escolher entre o cadastro de uma banca de qualificação ou de defesa.

Na tela acima clique no ícone para revisar a dissertação com ficha catalográfica submetida pelo discente e a tela abaixo será exibida:

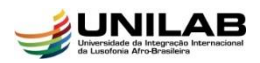

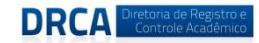

Caro Docente,

Utilize o formulário abaixo para o resultado da revisão da Dissertação do discente. Caso ainda existam alterações/correções a serem realizadas pelo discente, escolha o status **RETORNADO PARA ADEQUAÇÃO** e explicite quais adequações o discente terá que realizar.

Abaixo do formulário estão listadas as revisões anteriores sendo possível baixar o arquivo versionado ou ver os detalhes da revisão.

|        |                  | Contro                   | le de Revisão de Dissertação                 |              |  |
|--------|------------------|--------------------------|----------------------------------------------|--------------|--|
|        | Matri            | ícula: 2016              |                                              |              |  |
|        | N                | ome:                     | LIMA                                         |              |  |
|        | С                | urso: MESTRADO ACADÊMIC  | O EM ENFERMAGEM/PPGE - REDENÇÃO - PRESENCIAL |              |  |
|        | Ata de De        | fesa: Visualizar PDF🔑    |                                              |              |  |
| DADOS  | DA REVISÃO       |                          |                                              |              |  |
|        | Última Ve        | rsão: Baixar a versão 📃  |                                              |              |  |
|        | Sta              | tus: 🔒 RETORNADO PARA AD |                                              |              |  |
|        | Observad         | ăo:                      |                                              |              |  |
|        |                  |                          |                                              |              |  |
|        |                  | *                        |                                              |              |  |
|        |                  |                          |                                              | 2            |  |
|        |                  | Ca                       | dastrar << Voltar Cancelar                   |              |  |
|        |                  | : Ve                     | r Arquivo 🛛 🤇: Visualizar Detalhes           |              |  |
|        |                  |                          | HISTÓRICO DE REVISÕES                        |              |  |
| evisão | Data Envio       | Resumo da Revisão        | Status                                       | Data Revisão |  |
|        | 04/05/2018 11:17 | SEM ALTERAÇÕES           | SUBMETIDO PARA REVISÃO DO ORIENTADOR         |              |  |
|        |                  |                          | Portal do Docente                            |              |  |

Clique no ícone 토 para baixar a versão da dissertação e assim efetuar a sua devida **<u>Revisão</u>**.

Caso ainda existam alterações/correções a serem realizadas pelo discente, escolha na caixa o STATUS **RETORNADO PARA ADEQUAÇÃO FICHA CATALOGRÁFICA** e explicite na caixa **OBSERVAÇÃO** quais adequações o discente deve realizar.

Veja abaixo:

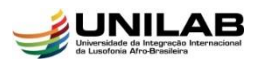

|      |                     | Controle de Re                                                                                                    | VISÃO DE DISSERTAÇÃO                                                                                                    |                     |
|------|---------------------|----------------------------------------------------------------------------------------------------|----------------------------------------------------------------------------------------------------|---------------------|
|      |                     | Matrícula: 2016                                                                                                    |                                                                                                    |                     |
|      |                     | Nome:                                                                                                    |                                                                                                    |                     |
|      |                     | Curso: PROGRAMA DE PÓS-GRADUAÇÃO                                                                                                | D INTERDISCIPLINAR EM HUMANIDADES/CMIH - REDENÇÃO - P                                                                                       | RESENCIAL           |
|      |                     | Ata de Defesa: Visualizar PDF                                                                                                   |                                                                                                    |                     |
|      | DADOS DA REVIS      | Ão                                                                                                    |                                                                                                    |                     |
|      |                     | Última Versão: Baixar a versão 📳<br>Status: * RETORNADO PARA ADEQUAÇÃO<br>Observação:<br>* REXPONHA<br>* RECESSÁTI<br>Cadastrar | o FICHA CATALOGRÁFICA<br>quais alterações ainda são<br>as e clique em cadastrar<br><< Voltar Cancelar<br>Service Cancelar Cancelar Cancelar |                     |
|      |                     | HISTÓR                                                                                                    | ICO DE REVISÕES                                                                                                    |                     |
| isão | Data Envio          | Resumo da Revisão                                                                                                    | Status                                                                                                    | Data Revisão        |
|      | 07/05/2018<br>11:52 | teste                                                                                                    | SUBMETIDO PARA REVISÃO DO ORIENTADOR COM FICHA<br>CATALOGRÁFICA                                                                             |                     |
|      | 09/04/2018<br>17:17 | Inserida Ficha Catalográfica                                                                                                    | RETORNADO PARA ADEQUAÇÃO FICHA CATALOGRÁFICA                                                                                                | 07/05/2018<br>11:18 |
|      |                     |                                                                                                    |                                                                                                    |                     |

Após realizar o procedimento apresentado na tela acima clique em **Cadastrar** e a seguinte mensagem será exibida:

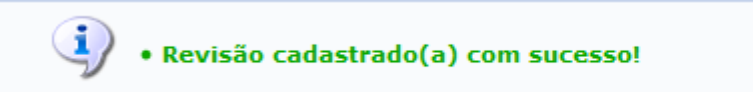

O discente deve entrar novamente no seu portal e realizar as alterações solicitadas pelo orientador conforme descrito no 2º Passo desse tutorial.

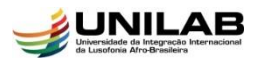

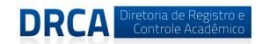

Caso o orientador verifique através da **Revisão** que não é necessária nenhuma alteração na versão da dissertação deve proceder conforme indicado a seguir.

|               |                     | Controle de Re                                                                         | EVISÃO DE DISSERTAÇÃO                                           |                     |     |
|---------------|---------------------|----------------------------------------------------------------------------------------|-----------------------------------------------------------------|---------------------|-----|
|               |                     | Matrícula: 2016                                                                        |                                                                 |                     |     |
|               |                     | Nome: /                                                                                |                                                                 |                     |     |
|               |                     | Curso: PROGRAMA DE PÓS-GRADUAÇÃO                                                       | O INTERDISCIPLINAR EM HUMANIDADES/CMIH - REDENÇÃO - P           | RESENCIAL           |     |
|               |                     | Ata de Defesa: Visualizar PDF 🔑                                                        |                                                                 |                     |     |
|               | DADOS DA REVIS      | ÃO                                                                                     |                                                                 |                     |     |
|               |                     | Última Versão: Baixar a versão 📄<br>Status: * APROVADA COM FICHA CATALO<br>Observação: | OGRÁFICA                                                        |                     |     |
|               |                     |                                                                                        |                                                                 |                     |     |
|               |                     | 📃: Ver Arquivo                                                                         | o 🔍: Visualizar Detalhes                                        |                     |     |
|               |                     | Histór                                                                                 | ICO DE REVISÕES                                                 |                     |     |
| Nº<br>Revisão | Data Envio          | Resumo da Revisão                                                                      | Status                                                          | Data Revisão        |     |
| 3             | 07/05/2018<br>11:52 | teste                                                                                  | SUBMETIDO PARA REVISÃO DO ORIENTADOR COM FICHA<br>CATALOGRÁFICA |                     | 🖪 🔾 |
| 2             | 09/04/2018<br>17:17 | Inserida Ficha Catalográfica                                                           | RETORNADO PARA ADEQUAÇÃO FICHA CATALOGRÁFICA                    | 07/05/2018<br>11:18 |     |
| 1             | 03/04/2018<br>21:41 | Elementos pré-textuais, formatação e pontos<br>indicados pela banca                    | APROVADA                                                        | 08/04/2018<br>09:20 |     |
|               |                     | Port                                                                                   | al do Docente                                                   |                     |     |

Caso o orientador verifique que nenhuma alteração é mais necessária, clique na caixa **Status** e selecione conforme indicado na tela: **Aprovada com Ficha Catalográfica,** logo em seguida clique em **Cadastrar**.

A seguinte mensagem será exibida:

• Revisão cadastrado(a) com sucesso!

Após **REVISÃO** e **APROVAÇÃO** da versão final com ficha catalográfica pelo orientador o discente poderá passar para o **7º PASSO.** 

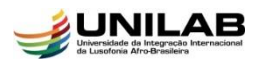

# 7º PASSO: Assinatura do Termo de Autorização de Publicação

Quem realiza?

• O discente tem a responsabilidade de efetuar esse procedimento.

Para realizar a operação o discente deve acessar:  $SIGAA \rightarrow Módulos \rightarrow Portal do Discente$  $\rightarrow Ensino \rightarrow Produções Acadêmicas \rightarrow Acompanhar procedimentos Após Defesa$ 

O sistema exibirá a tela abaixo para que o usuário realize a operação:

| <b>1</b> ° | CONSOLIDAÇÃO DA ATIVIDADE DE DEFESA 🗸<br>Atividade consolidada. 30/01/2018<br>🕑 Baixar ata da defesa e folhas de correções                                            |
|------------|----------------------------------------------------------------------------------------------------|
| <b>2°</b>  | SUBMISSÃO DA VERSÃO FINAL CORRIGIDA DA DISSERTAÇÃO 🗸<br>Submetido. 03/04/2018<br>Conferir histórico de revisão                                                        |
| <b>3</b> ° | APROVAÇÃO DA VERSÃO FINAL CORRIGIDA DA DISSERTAÇÃO 🗸<br>Aprovada pelo orientador. 08/04/2018                                                                          |
| <b>4</b> ° | SOLICITAÇÃO DA FICHA CATALOGRÁFICA 🗸<br>Ficha catalográfica solicitada. 09/04/2018                                                                                    |
| 5°         | RESSUBMISSÃO DA VERSÃO FINAL CORRIGIDA DA DISSERTAÇÃO COM FICHA CATALOGRÁFICA<br>Ressubmetido para revisão do orientador. 07/05/2018<br>Conferir histórico de revisão |
| 6°         | Aprovação da versão final corrigida da Dissertação com Ficha Catalográfica<br>Aprovada pelo orientador com ficha catalográfica. 07/05/2018                            |
| <b>7</b> ° | Assinatura do termo de autorização de PUBLICAÇão<br>Aguardando assinatura do termo de autorização pelo aluno.<br>Assinar termo de autorização                         |
| 8º         | RECEBIMENTO DA VERSÃO FINAL PELA COORDENAÇÃO<br>Coordenação aguardando recebimento.                                                                                   |
| <b>9</b> ° | SOLICITAÇÃO DE HOMOLOGAÇÃO DO DIPLOMA<br>Necessário a assinatura do termo de publicação pelo aluno.                                                                   |
|            | Portal do Discente                                                                                                    |

Clique em *ASSINAR TERMO DE AUTORIZAÇÃO* e a tela abaixo será apresentada:

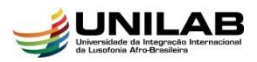

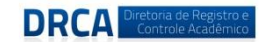

|                                                                                                    | Termo de Autorizaç <i>i</i>                                                                                  | ão para Produções A                                                         | CADÊMICAS                                                                                             |                                          |
|----------------------------------------------------------------------------------------------------|----------------------------------------------------------------------------------------------------|-----------------------------------------------------------------------------|----------------------------------------------------------------------------------------------------|------------------------------------------|
| Na qualidade de titul<br>Unilab a disponibiliz<br>autorais, de acordo<br>de leitura, impressão                                                                       | ar dos direitos de au<br>car nos seus reposi<br>com a Lei nº 9610/9<br>, download e divulga                  | itor da publicaçã<br>tórios digitais,<br>98 e conforme p<br>ação da produçã | ão, abaixo relacionada,<br>sem ressarcimento do<br>permissões assinaladas<br>o científica brasileira. | autorizo a<br>os direitos<br>, para fins |
| IDENTIFICAÇÃO DO AUTOR                                                                                                    |                                                                                                    |                                                                             |                                                                                                    |                                          |
| Autor: A<br>Identidade:<br>CPF:<br>E-mail: ··· -<br>Telefone:                                                                                                    |                                                                                                    |                                                                             |                                                                                                    |                                          |
| DADOS DA PRODUÇÃO                                                                                                    |                                                                                                    |                                                                             |                                                                                                    |                                          |
| Titulo: Muçulmanos a<br>Palavras-chave: Islã; Africanos;<br>Data da Defesa: 30/01/2018<br>Instituição de<br>Defesa: Universidade da<br>ORIENTADOR / MEMBROS DA BANCA | fricanos no Ceară: narrativas e<br>Práticas Religiosas; Migrações; Muç<br>Integração Internacional da Lusofo | pràticas religiosas conte<br>ulmanos<br>nia Afro-Brasileira/                | mporăneas<br>Titulação: M<br>CNPJ:                                                                    | Nestre                                   |
| Orientador:                                                                                                    |                                                                                                    | CPF:                                                                        | E-mail:                                                                                               |                                          |
| Membro da banca:                                                                                                    |                                                                                                    | CPF: 1                                                                      | E-mail:                                                                                               |                                          |
| Membro da banca:                                                                                                    |                                                                                                    | CPF:                                                                        | E-mail:                                                                                               |                                          |
| Membro da banca:                                                                                                    |                                                                                                    | CPF:                                                                        | E-mail:                                                                                               |                                          |
| Membro da banca:                                                                                                    |                                                                                                    | CPF:                                                                        | E-mail:                                                                                               | 1                                        |
| INFORMAÇÕES SOBRE A AUTORIZAÇÃO                                                                                                    |                                                                                                    |                                                                             |                                                                                                    |                                          |
| Agência de F<br>Liberação para Disponit                                                                                                    | iomento: Selecione a Instituição<br>ilização:                                                                | de Fomento 💌 ?                                                              |                                                                                                    |                                          |
|                                                                                                    | CONFIRME SUA SENHA                                                                                           |                                                                             |                                                                                                    |                                          |
|                                                                                                    | Senha: *                                                                                                    |                                                                             |                                                                                                    |                                          |
|                                                                                                    |                                                                                                    |                                                                             |                                                                                                    |                                          |
|                                                                                                    | Assinar Termo                                                                                                | de Autorização                                                              | ·                                                                                                    |                                          |
|                                                                                                    | * Campos de                                                                                                  | preenchimento obrigatório.                                                  |                                                                                                    |                                          |
|                                                                                                    | Po                                                                                                    | rtal do Discente                                                            |                                                                                                    |                                          |

Na tela acima são exibidas informações como Identificação do Autor, Dados da Produção, Dados da Banca de Defesa e Informações Sobre a Autorização.

Caso tenha recebido recursos de alguma instituição clique na caixa *AGÊNCIA DE FOMENTO* e informe a instituição.

Em seguida digite sua senha e clique em ASSINAR TERMO DE AUTORIZAÇÃO.

Feito isso a coordenação já pode proceder ao recebimento e solicitação de homologação do diploma, passos 8 e 9 respectivamente.

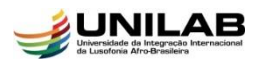

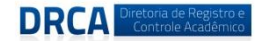

## <u>8º PASSO</u>: Recebimento da Versão Final Pela Coordenação

Quem realiza?

• A coordenação tem a responsabilidade de efetuar esse procedimento.

Para realizar a operação o Coordenador deve acessar:  $SIGAA \rightarrow Módulos \rightarrow Portal do Coordenador Stricto Sensu \rightarrow Aluno \rightarrow Conclusão \rightarrow Acompanhar procedimentos Após Defesa.$ 

O sistema exibirá a tela abaixo para que o usuário insira o nome do discente:

PORTAL DO COORDENADOR STRICTO > ACOMPANHAMENTO PROCEDIMENTOS APÓS DEFESA

|                   | BUSCAR DISCENTE                                          |
|-------------------|----------------------------------------------------------|
| Matrícula:        |                                                          |
| CPF:              |                                                          |
| Nome do Discente: | nome do discente                                         |
| Programa          | COORD. DO CURSO DE MEST. INTERDISCIPLINAR EM HUMANIDADES |
|                   | Buscar Cancelar                                          |
|                   | Portal do Coordenador Stricto                            |

Insira o nome do discente e clique em **Buscar**, a seguinte tela será exibida:

|    |              |                     | 📑: Visualizar Detalhes | 🕲: Selecionar Discente |             |
|----|--------------|---------------------|------------------------|------------------------|-------------|
|    |              |                     | SELECIONE ABAIXO       | O DISCENTE (1)         |             |
|    | Matrícula    | Aluno               |                        |                        | Status      |
| PR | OGRAMA DE PO | ÓS-GRADUAÇÃO INTERD | ISCIPLINAR EM HUMANIDA | DES - Redenção         |             |
|    | 2010         | А                   |                        |                        | DEFENDIDO 🚳 |
|    |              |                     |                        |                        |             |

1 Discente(s) Encontrado(s)

Portal do Coordenador Stricto

Acima podemos verificar o nome do curso, número de matrícula, o nome do discente, o status e a quantidade de discentes encontrados.

Clique no ícone I para selecionar o discente. A tela abaixo será apresentada:

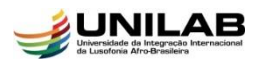

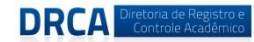

#### Caro Coordenador,

Abaixo são listados os procedimentos realizados a partir da defesa da Dissertação até a homologação do diploma do discente. Você pode acompanhar a situação de cada um deles e, quando necessário, realizar as devidas operações.

| 1°         | CONSOLIDAÇÃO DA ATIVIDADE DE DEFESA<br>Atividade consolidada. 30/01/2018<br>Baixar ata da defesa e folhas de correções                                                                                                    |
|------------|----------------------------------------------------------------------------------------------------|
| <b>2</b> ° | SUBMISSÃO DA VERSÃO FINAL CORRIGIDA DA DISSERTAÇÃO 🗸<br>Submetido. 03/04/2018                                                                                                    |
| 3°         | Aprovação da versão final corrigida da Dissertação 🗸<br>Aprovada pelo orientador. 08/04/2018                                                                                                    |
| <b>4</b> º | SOLICITAÇÃO DA FICHA CATALOGRÁFICA 🗸<br>Ficha catalográfica solicitada. 09/04/2018                                                                                                    |
| 5°         | RESSUBMISSÃO DA VERSÃO FINAL CORRIGIDA DA DISSERTAÇÃO COM FICHA CATALOGRÁFICA 🗸<br>Ressubmetido para revisão do orientador. 07/05/2018                                                                                                |
| 6°         | Aprovação da versão final corrigida da Dissertação com Ficha Catalográfica<br>Aprovada pelo orientador com ficha catalográfica. 07/05/2018                                                                                            |
| <b>7</b> ° | Assinatura do termo de autorização de PUBLICAÇão<br>Aguardando assinatura do termo de autorização pelo aluno.                                                                                                    |
| 8º         | RECEBIMENTO DA VERSÃO FINAL PELA COORDENAÇÃO<br>Coordenação aguardando recebimento.<br>Confirmar recebimento da Dissertação<br>Clique aqui para obter a última versão do trabalho submetida pelo discente e aprovada pelo orientador. |
| <b>9</b> ° | Solicitação de Homologação do diploma<br>Necessário a assinatura do termo de publicação pelo aluno.                                                                                                    |

Portal do Coordenador Stricto

Na tela acima clique em **Confirmar recebimento da Dissertação** e a tela abaixo será apresentada:

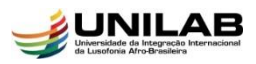

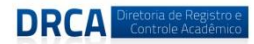

|    |                     | Controle de Revisão              | DE DISSERTAÇÃO                                  |                     |  |
|----|---------------------|----------------------------------|-------------------------------------------------|---------------------|--|
|    |                     | Matrícula: 2016                  |                                                 |                     |  |
|    |                     | Nome: ANA                        |                                                 |                     |  |
|    |                     | Curso: PROGRAMA DE PÓS-GRADUAÇÃO |                                                 |                     |  |
|    |                     | Ata de Defesa: Visualizar PDF    |                                                 |                     |  |
| DA | ADOS DA REVISÂ      | 0                                |                                                 |                     |  |
|    |                     | Última Versa: Baixar a versão    | to Cancelar                                     | .:: ?               |  |
|    |                     | 📑: Ver Arquivo 🔍: V              | isualizar Detalhes                              |                     |  |
|    |                     | HISTÓRICO DE F                   | LEVISÕES                                        |                     |  |
| ão | Data Envio          | Resumo da Revisão                | Status                                          | Data Revisão        |  |
|    | 07/05/2018<br>11:52 | teste                            | APROVADA COM FICHA CATALOGRÁFICA                | 07/05/2018<br>12:36 |  |
|    | 09/04/2018<br>17:17 | Inserida Ficha Catalográfica     | RETORNADO PARA ADEQUAÇÃO FICHA<br>CATALOGRÁFICA | 07/05/2018<br>11:18 |  |
|    |                     |                                  |                                                 |                     |  |

Clique no ícone 📃 para **Baixar a Última Versão da Dissertação** e realizar uma última **Revisão** antes do recebimento e validação do trabalho.

Caso ainda existam alterações/correções a serem realizadas pelo discente, escolha o status **RETORNADO PARA ADEQUAÇÃO** e explicite quais adequações o discente terá que realizar.

Após avaliação, caso a coordenação verifique que não existem alterações a serem feitas selecione na caixa de status **RECEBIDA E VALIDADA** e clique em **CONFIRMAR RECEBIMENTO.** 

A seguinte mensagem será exibida:

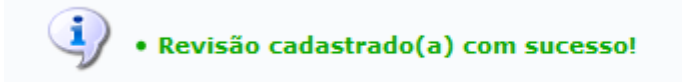

Após receber e validar a dissertação a coordenação pode seguir para o  $9^{\circ}$  passo.

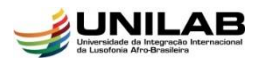

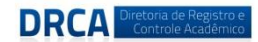

# <u>9° PASSO</u>: Solicitação de Homologação do Diploma

Quem realiza?

• A coordenação tem a responsabilidade de efetuar esse procedimento.

Para realizar a operação o Coordenador deve acessar:  $SIGAA \rightarrow Módulos \rightarrow Portal do Coordenador Stricto Sensu \rightarrow Aluno \rightarrow Conclusão \rightarrow Acompanhar procedimentos Após Defesa.$ 

O sistema exibirá a tela abaixo para que o usuário insira o nome do discente:

PORTAL DO COORDENADOR STRICTO > ACOMPANHAMENTO PROCEDIMENTOS APÓS DEFESA

| BUSCAR DISCENTE                                                   |   |  |  |  |  |
|-------------------------------------------------------------------|---|--|--|--|--|
| Matrícula:                                                        |   |  |  |  |  |
| CPF:                                                              |   |  |  |  |  |
| Vome do Discente: nome do discente                                |   |  |  |  |  |
| Programa: COORD. DO CURSO DE MEST. INTERDISCIPLINAR EM HUMANIDADE | s |  |  |  |  |
| Buscar Cancelar                                                   |   |  |  |  |  |
| Portal do Coordenador Stricto                                     |   |  |  |  |  |

Insira o nome do discente e clique em **Buscar**, a seguinte tela será exibida:

|    |                                 |          | 🕮: Visualizar Detalhes 🛛 🚳: Selecionar Discente |             |  |  |  |
|----|---------------------------------|----------|-------------------------------------------------|-------------|--|--|--|
|    | SELECIONE ABAIXO O DISCENTE (1) |          |                                                 |             |  |  |  |
|    | Matrícula                       | Aluno    |                                                 | Status      |  |  |  |
| PR | ROGRAMA DE PO                   | ÓS-GRADU | AÇÃO INTERDISCIPLINAR EM HUMANIDADES - Redenção |             |  |  |  |
|    | 2010                            | A        |                                                 | DEFENDIDO 🕥 |  |  |  |
|    |                                 |          |                                                 |             |  |  |  |

1 Discente(s) Encontrado(s)

Portal do Coordenador Stricto

Acima podemos verificar o nome do curso, número de matrícula, o nome do discente, o status e a quantidade de discentes encontrados.

Clique no ícone @ para selecionar o discente. A tela abaixo será apresentada:

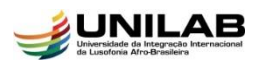

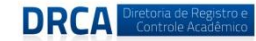

Caro Coordenador,

Abaixo são listados os procedimentos realizados a partir da defesa da Dissertação até a homologação do diploma do discente. Você pode acompanhar a situação de cada um deles e, quando necessário, realizar as devidas operações.

| 1º         | CONSOLIDAÇÃO DA ATIVIDADE DE DEFESA<br>Atividade consolidada. 22/01/2018<br>Baixar ata da defesa e folhas de correções          |
|------------|----------------------------------------------------------------------------------------------------|
| <b>2°</b>  | Submissão da versão final corrigida da Dissertação                                                                              |
| <b>3</b> ° | Aprovação da versão final corrigida da Dissertação                                                                              |
| <b>4</b> ° | Solicitação da Ficha Catalográfica                                                                                              |
| 5°         | Ressubmissão da versão final corrigida da Dissertação com Ficha Catalográfica                                                   |
| 6°         | Aprovação da versão final corrigida da Dissertação com Ficha Catalográfica                                                      |
| <b>7</b> ° | ASSINATURA DO TERMO DE AUTORIZAÇÃO DE PUBLICAÇÃO<br>Autorizado para disponibilização da produção de maneira pública. 21/02/2018 |
| 8°         | Recebimento da versão final pela coordenação                                                                                    |
| <b>9</b> ° | SOLICITAÇÃO DE HOMOLOGAÇÃO DO DIPLOMA<br>Aguardando solicitação da coordenação.<br>Solicitar homologação                        |
|            | Portal do Coordenador Stricto                                                                                                   |

Conforme destacado acima, clique em **Solicitar Homologação**, a tela abaixo será exibida:

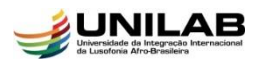

PORTAL DO COORDENADOR STRICTO > HOMOLOGAR TRABALHO FINAL

|          | Dados da Homologação                                            |
|----------|-----------------------------------------------------------------|
|          | Discente: 2016:                                                 |
|          | Orientador:                                                     |
|          | Linha de Pesquisa: TRABALHO, DESENVOLVIMENTO E MIGRAÇÕES        |
|          | Área de Concentração: ESTUDOS INTERDISCIPLINARES EM HUMANIDADES |
|          | Data da Defesa:                                                 |
|          | Grande Área: Ciências Humanas                                   |
|          | Área: Interdisciplinar                                          |
|          | Sub-Área:                                                       |
|          | Especialidade:                                                  |
|          | Banca:                                                          |
| -        | Local: Sala de video conferencia - Campus de auroras            |
| DADO     | S DO IRABALHO                                                   |
| Título:  | as ( leas                                                       |
| Resumo:  |                                                                 |
|          | 0n~* .                                                          |
| Páginas: | 150                                                             |
|          | Cadastrar                                                       |
|          | * Campos de preenchimento obrigatório.                          |
|          | Partel de Canadana des Otriste                                  |

Na tela acima podemos observar algumas informações com os dados da homologação como nome do discente, orientador, linha de pesquisa, área de concentração, data da defesa, membros da banca, local da defesa, título do trabalho, resumo e número de páginas.

Clique em **CADASTRAR** para efetuar a solicitação de homologação do diploma, a tela abaixo será exibida.

| • Homologação realizada com sucesso!     (x)                                                           |
|----------------------------------------------------------------------------------------------------|
| PORTAL DO COORDENADOR STRICTO > HOMOLOGAR TRABALHO FINAL                                               |
| Clique aqui para gerar: Requisição para Confecção de Diploma e Formulário para Cadastro de Dissertação |
| Portal do Coordenador Stricto                                                                          |
|                                                                                                    |

Acima clique em *Clique aqui para gerar: Requisição para Confecção de Diploma e* Formulário para Cadastro de Dissertação.

Após gerar essa **REQUISIÇÃO** envie para o discente, pois ele precisará, entre outros documentos, dessa requisição para entrar com pedido de diploma junto à DRCA.

Note que o status do discente passou de **Defendido** para **Em Homologação** e aguarda somente a sua conclusão por parte da Diretoria de Registro e Controle Acadêmico-DRCA.

Em caso de dúvida, entre em contato com: drca@unilab.edu.br.

**Bom trabalho!**